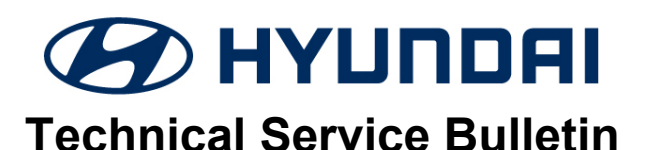

| GROUP      | NUMBER         |  |
|------------|----------------|--|
| CAMPAIGN   | 22-01-064H     |  |
| DATE       | MODEL(S)       |  |
| JULY, 2022 | SANTA FE (TMa) |  |

SUBJECT:

# INSTRUMENT CLUSTER SOFTWARE UPDATE (SERVICE CAMPAIGN T8Q)

## **\*** IMPORTANT

## \*\*\* Dealer Stock and Retail Vehicles \*\*\*

Dealers must perform this Service Campaign on all affected vehicles prior to customer retail delivery and whenever an affected vehicle is in the shop for any maintenance or repair.

When a vehicle arrives at the Service Department, access the "Vehicle Information" screen (VIS) via WEBDCS to identify open Campaigns.

**Description:** Some 2021 Santa Fe (TMa) vehicles may display an error message in the instrument cluster when making a selection in the Driver Assistance Menu. Possible messages are:

- "Vehicle controller error, settings cannot be applied for RCTA alert active assist, please try again later."
- "Vehicle controller error, settings cannot be applied, please try again later."
- "Vehicle system connection is unstable. Please try again later."

This bulletin provides the service procedure to update the instrument cluster software to resolve the condition stated above.

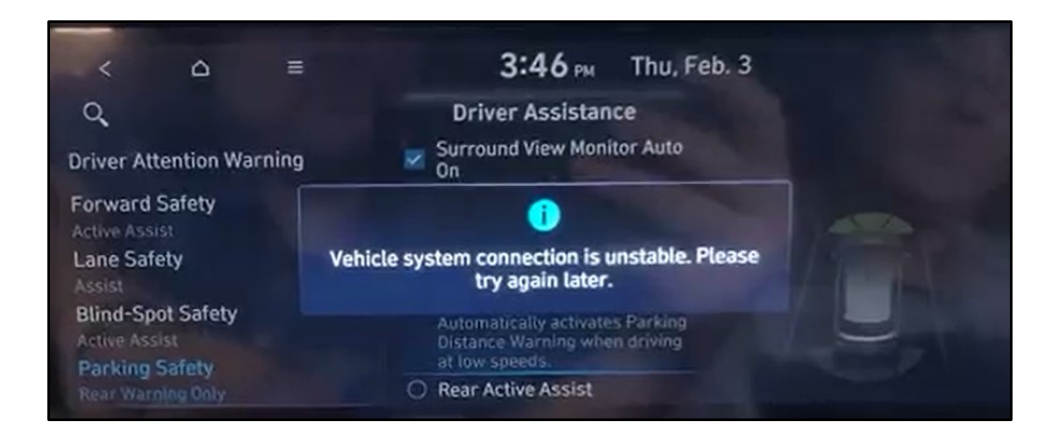

**Applicable Vehicle:** Certain 2021MY Santa Fe (TMa) equipped with all digital instrument cluster (Supervision) display.

Circulate To: General Manager, Service Manager, Parts Manager, Warranty Manager, Service Advisors, Technicians, Body Shop Manager, Fleet Repair

### INSTRUMENT CLUSTER SOFTWARE UPDATE (SERVICE CAMPAIGN T8Q)

### Warranty Information:

| MODEL          | OP. CODE | OPERATION   | OP. TIME | CAUSAL PART | NATURE | CAUSE |
|----------------|----------|-------------|----------|-------------|--------|-------|
| SANTA FE (TMa) | 10DA03R0 | CLU UPGRADE | 0.3 M/H  | 94061-S2010 | B1A    | ZZ3   |

Note 1: Submit claim on Campaign Claim Entry Screen

Note 2: If a part that is not covered by this campaign is found in need of replacement while performing this Campaign and the affected part is still under warranty, submit a separate claim using the same repair order. If the affected part is out of warranty, submit a prior approval request for goodwill consideration prior to performing the work.

## **INSTRUMENT CLUSTER SOFTWARE UPDATE PROCEDURE**

# NOTICE

Check if the vehicle's software version is affected:

• Check the current version of the Instrument Cluster (CLU) ROM ID and compare it to the ROM ID information table listed below before attempting to perform the software update.

# NOTICE

You must initially perform the GDS Instrument Cluster (CLU) Update in Auto Mode.

- Refer to the TSB **15-GI-001** for the tablet-based Mobile GDS ECU update procedures.
- If the CLU update starts but then fails in Auto Mode, perform the update in Manual Mode to recover.

# NOTICE

• In the ECU Upgrade screen, select CLU as the system to update.

## GDS INFORMATION:

| EVENT INFORMATION |                                     |  |  |  |
|-------------------|-------------------------------------|--|--|--|
| MODEL             | EVENT DESCRIPTION                   |  |  |  |
| SANTA FE (TMa)    | "820.TMa CLUSTER LOGIC IMPROVEMENT" |  |  |  |

## MANUAL MODE PASSCODE INFORMATION TABLE:

| MENU                      | PASSCODE |
|---------------------------|----------|
| TMa CLU 94061/2-S2000/010 | 9406     |

## INSTRUMENT CLUSTER SOFTWARE UPDATE (SERVICE CAMPAIGN T8Q)

#### **ROM ID INFORMATION TABLE:**

| MODEL             | SYSTEM                   |                            | ROM ID             |         |  |
|-------------------|--------------------------|----------------------------|--------------------|---------|--|
| WODEL             |                          |                            | OLD                | NEW     |  |
| Santa Fe<br>(TMa) | Instrument Cluster (CLU) | 94061-S2000<br>94061-S2010 | 1.04.70<br>1.04.71 | 1.04.73 |  |

#### Service Procedure:

- 1. Select CLU as the system to update.
- 2. Check the current version of the CLU and compare it to the ROM ID Information Table listed above before attempting to perform the software update.
- 3. Perform GDS software update. Refer to TSB **15-GI-001** for the tablet-based Mobile GDS ECU update procedures.
- 4. After the software has updated, check for Diagnostic Trouble Codes in the **ALL** menus and erase any DTC.
- 5. Confirm user is able to make a selection in the Driver Assistance Menu.